## 別紙資料 電子書籍版教科書を注文するために

担当科目の教員が推奨・容認している場合に、MyKiTS(マイキッツ)では電子版教科書を販売します。 電子版を MyKiTS で注文する場合、以下のような手順となります。 <u>一切キャンセルができません。</u>購入の際は充分ご注意下さい。**\*電子版の注文はクレジットカード決済のみ対応** 

|                                           | ※必須頂日です/*Information required                                                                                                    |
|-------------------------------------------|----------------------------------------------------------------------------------------------------|
| アカウント/<br>Account                         | メールアドレス/E-<br>mail address * takeuchi@kinokuniya.co.jp                                                                               |
|                                           | 新しいパスワード/<br>New password                                                                                                    |
|                                           | 確認用パスワード/<br>Reenter password ····································                                                                   |
|                                           | 現在のパスワード/<br>Current password ····································                                                                   |
|                                           | ※パスワードを変更する場合のみ入力してください。/*Fill only when changing passwords.                                                                         |
|                                           | (中略)                                                                                                    |
|                                           | ※表札の名前と自分の名前が違う場合、表札の名前と様方を付け<br>てください。入力例:鈴木様方/*Enter C/O when living with<br>host family or other members. Example: C/O Mr. Suzuki |
|                                           |                                                                                                    |
| 電子書籍版教科書<br>(Kinoppy)/E-<br>textbook      | 紀伊國屋書店ウェブストア会員登録/Create Kinokuniya Webstore account                                                                                  |
|                                           | ※Kinoppy版電子書籍が教科書として指定されている特定の学校の学生様は電子書籍を注文<br>する前に必ず一度認証してください。                                                                    |
|                                           | 詳しくは <u>ユーザーガイド</u> へ<br>*Be sure to activate your Kinoppy account if the university requires e-textbooks.<br>For more information   |
| クレジットカード<br>使犯 Cruedite                   | クレジットカード情報変更<br>Credit Card Setting                                                                                                  |
| Card                                      | クレジットカード情報の確認・変更は上のボタンから行えます。                                                                                                    |
|                                           | 変更確認へ<br>Confirm changes                                                                                                    |
| (2) まず紀伊國屋                                | ウェブストアで会員登録してください(リンクを押し別サイトへ)。                                                                                                    |
| 既に紀伊國屋ウェフ                                 | 「ストア会員の方は(3)に進みます。会員登録がまだの場合は、以下「サイト(                                                                                                |
| ご利用案内」をご参                                 | ・照の上、会員登録を行って下さい。<br>unive co in/c/information/regist html                                                                           |
| 111 ps · / / www. k1 noki<br>2024 年度新入生は- | - 括配本電子書籍 Kinoppy をダウンロードする際に                                                                                                    |
| 既に会員登録されて                                 | いれば、この登録は不要です。(3)に進んでください。                                                                                                    |
|                                           | 証を押し (2)ご登録したメールアドレスとパスワードを入力してください                                                                                                  |

次頁もお読み下さい

(5) 設定終了後、MyKiTSで注文する手順は紙版の教科書と同じです。

MyKiTS で注文(注文確定)すると、決済完了後にご自身のアカウントに電子書籍版が配信されます。 お手持ちの端末に Kinoppy アプリをインストールしてからダウンロードして下さい。

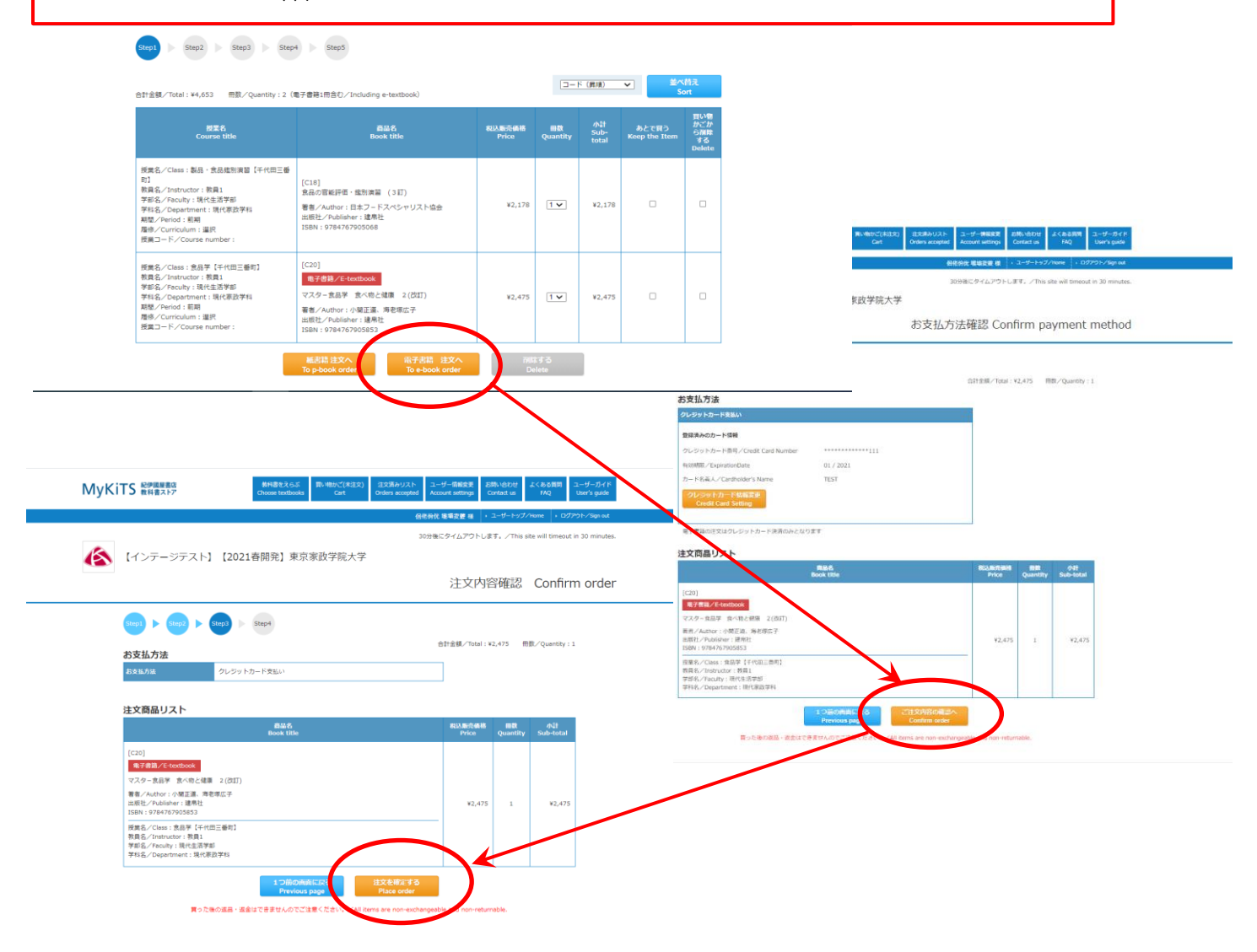

## Kinoppy とは

Kinoppy は、紀伊國屋書店が提供する電子書籍用アプリです。

サービスの概要や対応端末については右のサイトをご参照下さい。http://k-kinoppy.jp/features.html

## Kinoppy 電子書籍の利用方法

Kinoppy 電子書籍をお読みいただくには Kinoppy アプリ(ダウンロード無料)が必要です。

http://k-kinoppy.jp/ ヘアクセスし、ご利用の端末に合わせた Kinoppy アプリをダウンロードします。

- ■ダウンロードしたアプリを立ち上げ、前頁(2)で登録した紀伊國屋ウェブストア会員のメールアドレスとパ スワードでログインします(2回目以降はログイン不要)
- ■アプリ内のメイン本棚に購入した電子書籍の表紙が表示されます。表紙をダブルタップすると電子書籍がダ ウンロードされ、完了すると表紙が明るくなります。もう一度ダブルタップで本を開けます。

Kinoppy サービス全般に関する質問(操作方法など): https://k-kinoppy.jp/contact\_nolink.html

- 上記のフォームからお問い合わせ下さい。 対応時間(平日のみ 10:00~18:00)
  - 注)教科書販売や内容に関する質問はこのフォームでは対応できません。購買部教科書販売担当へ
    お問い合わせ下さい。 tmgw-text@kinokuniya.co.jp 9時30分~17時00分(平日のみ)